## **Registering Your Chalk & Wire Account**

- 1. Open an Internet browser on your computer (Internet Explorer, Chrome, Firefox, Safari, etc.).
- 2. In the Address Bar, type the following address: www.chalkandwire.com/uca
- 3. Click "REGISTER."

| UNIVERSITY OF CENTRAL ARKANSAS                 |                       |  |
|------------------------------------------------|-----------------------|--|
| chalk&wire                                     |                       |  |
| LOGIN                                          |                       |  |
| User ID or Email                               | Password              |  |
|                                                | Forgot your password? |  |
|                                                | ENTER >               |  |
| Are you a new user?<br>REGISTER                |                       |  |
| Are you a guest?<br>RETRIEVE LOST INVITATION → |                       |  |

## **Registering Your Chalk & Wire Account**

3. Enter the Chalk and Wire subscription code you purchased and your personal information. Be sure to include your UCA ID # (replacing the first zero on your UCA ID card with the letter 'B') and an email address you check regularly.

| New User Registration<br>Please register using your subscription code provided by your institution. |                   |  |
|----------------------------------------------------------------------------------------------------|-------------------|--|
| Subscription Code*                                                                                  | Purchased Code    |  |
| First Name*                                                                                         |                   |  |
| Last Name*                                                                                          |                   |  |
| Email Address*                                                                                      |                   |  |
| Repeat Email Address*                                                                               |                   |  |
| Password*                                                                                           |                   |  |
| Repeat Password*                                                                                    |                   |  |
| Student/Employee Number                                                                             | UCA ID Number     |  |
| REGISTER , Return to Login                                                                          | (ex. – B01056789) |  |
| REGISTER 2                                                                                          |                   |  |

4. Click Register. The screen will refresh and display your Chalk and Wire User ID and password. The information will also be emailed to the email account you provided.

**Note**: Your Chalk and Wire User ID may not be the same as your UCA username.

5. To log into Chalk and Wire, you will need to refresh the page and enter your User ID and password.